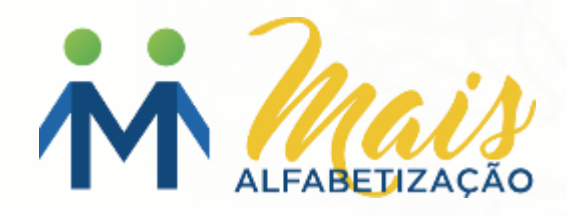

# **Perfil Diretor**

# Cadastro de Estudantes

# Tutorial de navegação

Este tutorial tem como objetivo orientar sua navegação na plataforma do Programa Mais Alfabetização.

# **IMPORTANTE!**

A leitura do tutorial é indispensável para que você se aproprie de todos os recursos disponíveis neste espaço.

Boa leitura!

# **Programa Mais Alfabetização – Cadastro de Estudantes**

|                                                                                                    | **                  | Home Conheça o Programa Fale Conosco                                                                           |
|----------------------------------------------------------------------------------------------------|---------------------|----------------------------------------------------------------------------------------------------|
| (Contraction of the second second sec | _                   | Cadastros                                                                                                    |
| 😭 Minha Página                                                                                                    |                     | Nesta página, deverá ser realizado o cadastro dos participantes do PMALFA 2019.                                |
| Avisos                                                                                                    |                     | Clique no card correspondente e siga as orientações.                                                           |
| 🛓 Downloads de Materiais                                                                                                    |                     | Cadastro de Coordenador Pedagógico Cadastro de Professor Alfabetizador Cadastro de Assistente de Alfabetização |
| Cadastros                                                                                                    |                     |                                                                                                    |
| 🗮 Avaliação                                                                                                    |                     | Cadastro de Estudantes                                                                                         |
| 🖸 Frequência                                                                                                    | <b>^</b>            |                                                                                                    |
| IUI Desenvolvimento Profesiona                                                                                                    |                     |                                                                                                    |
| Lat. Monitoramento 1. I                                                                                                    | ara realizar o cada | stro de Estudantes, você deverá clicar em <b>Cadastros,</b>                                                    |
| E Bhiotece dis                                                                                                    | oonível no menu la  | iteral, e, em seguida, clicar sobre a opção <b>Cadastro</b>                                                    |
| de                                                                                                    | Estudantes.         |                                                                                                    |

### **Programa Mais Alfabetização – Pesquisar Estudante**

#### Cadastros > Estudantes

#### Estudantes

Nesta tela, você deverá realizar o cadastro dos estudantes matriculados no 1º e 2º anos do ensino fundamental na sua escola.

É importante não deixar de cadastrar nenhum estudante, preenchendo corretamente todas as informações solicitadas. Em 2019 temos uma novidade no cadastro dos estudantes: disponibilizamos nesta página a relação dos estudantes que, em 2018, estavam matriculados no 1º ano do ensino fundamental na sua escola.

Ao lado, você tem acesso ao passo a passo para o preenchimento do formulário de cadastro do estudante.

#### 📥 Download do tutorial

Total de estudantes previstos: 47 Total de estudantes cadastrados: 11

### Cadastro de Estudantes

Confira, a seguir, as instruções para o preenchimento do formulário de cadastro do estudante:

- · Preencha todos os campos solicitados no formulário.
- Antes de salvar, verifique se todas as informações estão corretas.
- Ao terminar o preenchimento e a conferência dos dados, clíque no botão "Salvar".
- Os dados inseridos no formulário serão exibidos para você nesta tela inicial.

#### Clique no botão abaixo para realizar o cadastro.

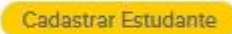

Ao acessar o menu **Cadastro de Estudantes,** será apresentada a tela ao lado, com detalhes que serão exemplificados a seguir.

#### Utilize os campos abaixo para pesquisar o que foi cadastrado.

Nome

Etapa/Ano

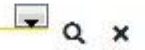

| Cōdigo do INEP | Nome                    | Data de nascimento | Etapa/Ano | Ativo | Ações |  |
|----------------|-------------------------|--------------------|-----------|-------|-------|--|
|                | ADRIANE LIMA DE AZEVEDO | 02/07/2011         |           | Não   | / 0 = |  |
|                | ADRIANE LIMA DE AZEVEDO | 02/07/2011         |           | Não   | / 0 = |  |

### **Programa Mais Alfabetização – Pesquisar Estudante**

Cadastros > Estudantes

#### Estudantes

Nesta tela, você deverá realizar o cadastro dos estudantes matriculados no 1º e 2º anos do ensino fundamental na sua escola.

É importante não deixar de cadastrar nenhum estudante, preenchendo corretamente todas as informações solicitadas. Em 2019 temos uma novidade no cadastro dos estudantes: disponibilizamos nesta página a relação dos estudantes que, em 2018, estavam matriculados no 1º ano do ensino fundamental na sua escola.

Ao lado, você tem acesso ao passo a passo para o preenchimento do formulário de cadastro do estudante.

#### 🛓 Download do tutorial

Total de estudantes previstos: 47 Total de estudantes cadastrados: 11 No campo ao lado, são apresentadas as informações Total de estudantes previstos e Total de estudantes cadastrados.

**Obs.**: O sistema irá validar o total de cadastros, caso o número de estudantes ultrapasse o total de alunos previstos.

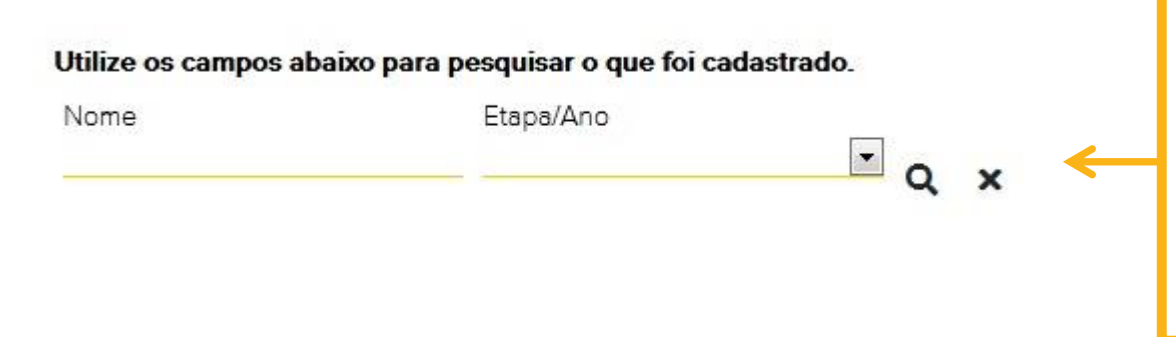

**2.** Para pesquisar um **Estudante**, utilize os campos **Nome completo** e/ou **Etapa** e pesquisar o que foi cadastrado.

**3.** Após informar os dados pretendidos, clique sobre o ícone  ${\bf Q}$  .

4. Para limpar os campos digitados, clique no ícone X

### **Programa Mais Alfabetização – Pesquisar Estudante**

5. Abaixo são apresentadas as colunas:

Os dados já cadastrados são apresentados nas colunas "Código do Inep", "Nome", "Data de nascimento" e "Etapa/Ano".

6. Já a coluna "Ativo" informa se o cadastro está Ativo (SIM) ou Inativo (NÃO).

| Código do INEP | Nome                               | Data de nascimento | Etapa/Ano | Ativo | Ações |   |    |
|----------------|------------------------------------|--------------------|-----------|-------|-------|---|----|
|                | ADRIANE LIMA DE AZEVEDO            | 02/07/2011         |           | Não   |       | 0 | 65 |
| 130489086178   | ADRIANE ESTELA DE OLIVEIRA QUEIROZ | 17/05/2012         | 1º Ano    | Não   |       | 0 | 55 |
| 123456789111   | João da Silva                      | 01/01/2010         | 1º Ano    | Sim   | ø     | 0 |    |

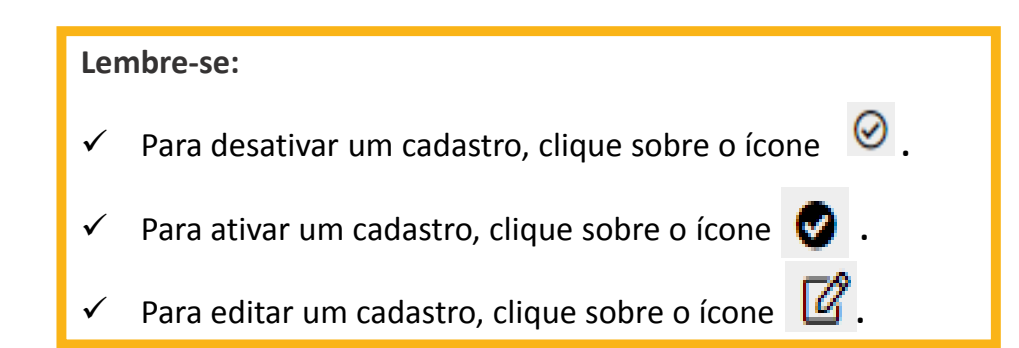

### Cadastro de Estudantes

Confira, a seguir, as instruções para o preenchimento do formulário de cadastro do estudante:

- Preencha todos os campos solicitados no formulário.
- Antes de salvar, verifique se todas as informações estão corretas.
- Ao terminar o preenchimento e a conferência dos dados, clique no botão "Salvar".
- Os dados inseridos no formulário serão exibidos para você nesta tela inicial.

Clique no botão abaixo para realizar o cadastro.

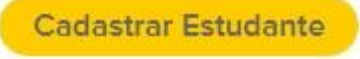

7. Após ler as instruções, basta clicar no botão
"Cadastrar Estudante", para realizar um novo
cadastro.

## **Programa Mais Alfabetização – Cadastrar Estudante**

#### Formulário de Cadastro Preencha todos os campos a seguir. Nome\* Código do INEP lado. Data de nascimento \* \_\_\_\_ **Observações:** Nome da Mãe \* Etapa/Ano \* realizar a seleção. Sexo \* Feminino das opções. Masculino Gêmeo \* O Sim Não

Salvar

Cancelar

**8.** Ao clicar no botão Cadastrar Estudante, será apresentado o formulário para preenchimento. Preencha todos os campos solicitados no formulário ao lado.

O campo **Etapa/Ano** apresenta 1º ano e 2º ano, basta realizar a seleção.

Nos campos Sexo e Gêmeo, devem ser selecionadas uma das opções.

### Formulário de Cadastro Preencha todos os campos a seguir. Nome\* Código do INEP Data de nascimento \* \_\_\_\_ Nome da Mãe \* Etapa/Ano \* Sexo \* Feminino Masculino Gêmeo \* O Sim Não Salvar Cancelar

#### Importante!

Antes de salvar, verifique se todas as informações estão corretas. Ao terminar o preenchimento e a conferência dos dados, clique no botão **"SALVAR".** 

Para retornar à tela sem salvar os dados, clique em "CANCELAR".

Após salvar o cadastro, você será redirecionado para a tela do **Estudante.** 

**Obs.**: O botão **Salvar** só é habilitado após o preenchimento de todos os campos.

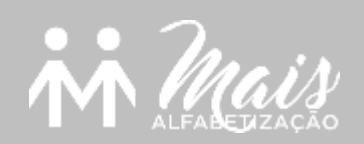

# Bom trabalho!